# Load Testing & Bottlenecks

Software Architecture

April 24, 2024

Brae Webb

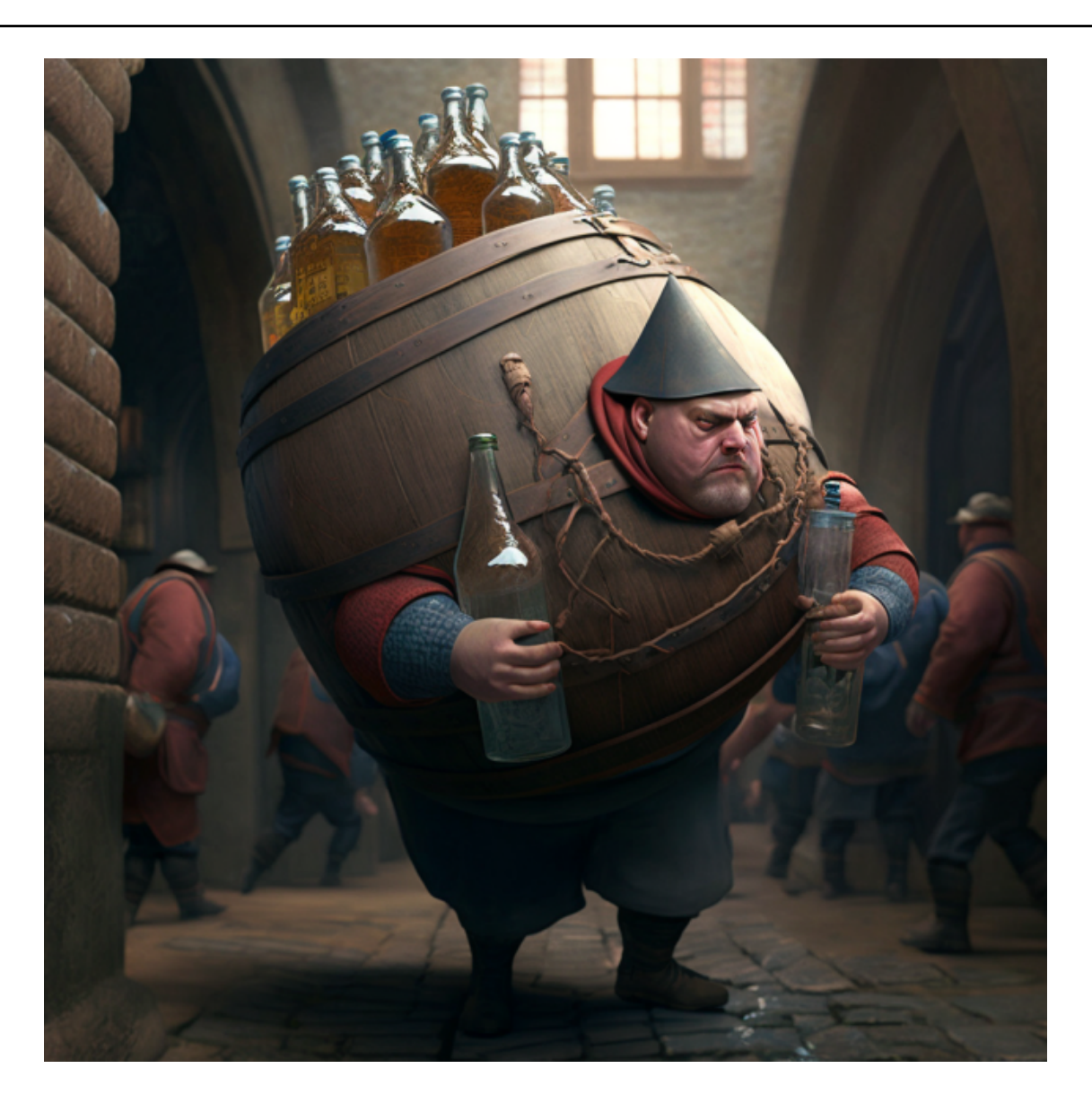

#### Aside

Github Classroom links for this practical can be found on Edstem https://edstem.org/au/ courses/15375/discussion/1753712

### 1 This Week

Our goal is to:

- Introduce structured logging to TaskOverflow.
- Deploy TaskOverflow to AWS.
- Write k6 tests to ensure TaskOverflow can handle given scenarios.

• Uncover and fix bottlenecks in the TaskOverflow application using the logs.

### 2 Watchtower

In this course we have repeatedly claimed that there is value in montoring and logging. This week, we aim to prove it by using logging to help diagnose issues with a deployment of TaskOverflow. For this task, we have integrated Watchtower<sup>1</sup> into the project. Watchtower is a Python library that allows us to send logs to AWS CloudWatch, allowing us to monitor the application's performance in real time.

Currently the project is configured to log API accesses made with Flask and to log database queries created by SQL Alchemy. This results in an unstructured log stream as seen in Figure 1.

| • | 2023-04-18T17:04:05.451+10:00 | BEGIN (implicit)                                                                                                    |
|---|-------------------------------|----------------------------------------------------------------------------------------------------|
| • | 2023-04-18T17:04:05.452+10:00 | SELECT todos.id AS todos_id, todos.title AS todos_title, todos.description AS todos_description, todos.completed AS tod |
| • | 2023-04-18T17:04:05.453+10:00 | <pre>[cached since 1003s ago] {'pk_1': 6}</pre>                                                                         |
| • | 2023-04-18T17:04:05.456+10:00 | DELETE FROM todos WHERE todos.id = %(id)s                                                                               |
| • | 2023-04-18T17:04:05.457+10:00 | [cached since 973.2s ago] {'id': 6}                                                                                     |
| • | 2023-04-18T17:04:05.458+10:00 | COMMIT                                                                                                    |
| • | 2023-04-18T17:04:05.475+10:00 | 192.168.96.1 [18/Apr/2023 07:04:05] "DELETE /api/v1/todos/6 HTTP/1.1" 200 -                                             |

Figure 1: An example of logs made to AWS CloudWatch for a DELETE request in the TaskOverflow API.

#### **Getting Started**

- 1. Using the GitHub Classroom link for this practical, provided by your tutor on edstem, create a repository to work within.
- 2. Install Terraform if not already installed, as it will be required again this week.
- 3. Start your learner lab and copy the AWS Learner Lab credentials into a credentials file in the root of the repository.

**What's New** We are returning to TaskOverflow roughly from the state at the end of the last practical. The following notable changes have been made:

- Watchtower has been installed as a dependency.
- In docker-compose.yml, we mount the credentials file to /root/.aws/credentials. This allows local testing of watchtower to log to AWS CloudWatch.
- Logging has been introduced for Flask and SQL Alchemy.

Our first task will be to replicate the above logs in Figure 1. Once you have copied credentials into the project root, start docker compose with:

\$ docker-compose up

<sup>&</sup>lt;sup>1</sup>https://pypi.org/project/watchtower/

```
app_1 | * Serving Flask app 'todo'
app_1 | * Debug mode: on
app_1 | INFO:werkzeug:WARNING: This is a development server. Do not use it in a
   production deployment. Use a production WSGI server instead.
app_1 | * Running on all addresses (0.0.0.0)
app_1 | * Running on http://127.0.0.1:6400
app_1 | * Running on http://192.168.96.3:6400
app_1 | INFO:werkzeug:Press CTRL+C to quit
app_1 | INFO:werkzeug: * Restarting with stat
app_1 | INFO:botocore.credentials:Found credentials in shared credentials file: ~/.
   aws/credentials
app_1 | INFO:sqlalchemy.engine.Engine:select pg_catalog.version()
app_1 | INFO:sqlalchemy.engine.Engine:[raw sql] {}
app_1 | INFO:sqlalchemy.engine.Engine:select current_schema()
app_1 | INFO:sqlalchemy.engine.Engine:[raw sql] {}
app_1 | INFO:sqlalchemy.engine.Engine:show standard_conforming_strings
app_1 | INFO:sqlalchemy.engine.Engine:[raw sql] {}
app_1 | INFO:sqlalchemy.engine.Engine:BEGIN (implicit)
app_1 | INFO:sqlalchemy.engine.Engine:SELECT pg_catalog.pg_class.relname
app_1 | FROM pg_catalog.pg_class JOIN pg_catalog.pg_namespace ON pg_catalog.
   pg_namespace.oid = pg_catalog.pg_class.relnamespace
app_1 | WHERE pg_catalog.pg_class.relname = %(table_name)s AND pg_catalog.pg_class.
   relkind = ANY (ARRAY[%(param_1)s, %(param_2)s, %(param_3)s, %(param_4)s, %(
   param_5)s]) AND pg_catalog.pg_table_is_visible(pg_catalog.pg_class.oid) AND
   pg_catalog.pg_namespace.nspname != %(nspname_1)s
app_1 | INFO:sqlalchemy.engine.Engine: [generated in 0.00011s] {'table_name': 'todos',
    'param_1': 'r', 'param_2': 'p', 'param_3': 'f', 'param_4': 'v', 'param_5': 'm',
   'nspname_1': 'pg_catalog'}
app_1 | INFO:sqlalchemy.engine.Engine:COMMIT
app_1 | WARNING:werkzeug: * Debugger is active!
```

You should see logs similar to the above. Notice that information about Flask is prefixed with INFO:werkzeug and information about SQL Alchemy is prefixed with INFO:sqlalchemy.engine.Engine. This prefix indicates which log stream they are put into.

Open the AWS CloudWatch console and go to Log groups on the side panel. You should see a log group called taskoverflow, if you click on that group you can see the two log streams.

| aws iii Services Q Search                                                                                                    | [Alt+S]                                                                                                    | 0                                                                                   | N. Virginia vociabs/user2411160-Brae_Webb @ 4334-1242-285                                 |  |  |
|----------------------------------------------------------------------------------------------------|----------------------------------------------------------------------------------------------------|-------------------------------------------------------------------------------------|-------------------------------------------------------------------------------------------|--|--|
| CloudWatch $	imes$                                                                                                    | CloudWatch > Log groups > taskoverflow                                                                                                    |                                                                                     |                                                                                           |  |  |
| Favorites and recents                                                                                                    | taskoverflow                                                                                                    |                                                                                     | Actions <b>View</b> in Logs Insights Search log group                                     |  |  |
| Dashboards<br>▶ Alarms ▲ ○ ⊘ ○ ⊙ ○                                                                                                    | ▼ Log group details                                                                                                    |                                                                                     |                                                                                           |  |  |
| <ul> <li>Log sroups</li> <li>Log insights</li> <li>Metrics</li> <li>X-Ray traces</li> <li>Events</li> <li>Application monitoring</li> <li>Insights</li> </ul> | Atts<br>annavelogs.us-east-1:433412422851.6g-group.taskoverflow:*<br>Creation time<br>6 days ago<br>Retention<br>Never expire<br>Stored Bytes<br>2.65.MB | Metric filters<br>0<br>subscription filters<br>0<br>Contributor insights rules<br>- | Data protection - new<br>O inactive<br>Sensitive data found - new<br>-<br>KMS key ID<br>- |  |  |
| Settings<br>Getting Started                                                                                                    | Log streams Metric filters Subscription filters Contributor In                                                                                           | asights Tags Data protection - new                                                  |                                                                                           |  |  |
|                                                                                                    | Log streams (2)                                                                                                    |                                                                                     | C Delete Create log stream Search all log streams                                         |  |  |
|                                                                                                    | Q, Filter log streams or try prefix search                                                                                                    | Exact match Show expired O Info                                                     | < 1 > 💿                                                                                   |  |  |
|                                                                                                    | □ Log stream 		 Last event time                                                                                                    |                                                                                     |                                                                                           |  |  |
|                                                                                                    | 1effffb546a6//usr/local/bin/flask/werkzeug/1                                                                                                    | 2023-04-24 14:54:24 (UTC+10:00                                                      | ))                                                                                        |  |  |
|                                                                                                    | 1effffb546a6//usr/local/bin/flask/sqlalchemy.engine.Engine/1                                                                                             | 2023-04-24 14:54:24 (UTC+10:00                                                      | 0                                                                                         |  |  |

### 2.1 Structured Logging

Our first task will be to convert the current logging into a structured logging format. As we saw in last week's tutorial, structured logging can be as simple as logging a JSON object. This allows logging services to quickly filter through logs based on criteria of the object's fields.

In  $todo/\_init\_.py$  we have the following code within the  $create\_app$  function. This code configures watchtower to log to AWS CloudWatch.

```
» cat todo/__init__.py
def create_app(config_overrides=None):
...
handler = watchtower.CloudWatchLogHandler(
    log_group_name="taskoverflow",
    boto3_client=boto3.client("logs", region_name="us-east-1")
)
app.logger.addHandler(handler)
...
```

We want to wrap all our logs in JSON objects and inject metadata into these objects. This makes it easier to search the logs. To do this, we will create a custom log formatter that is a subclass of watchtower.CloudWatchLo

```
» cat todo/__init__.py
from flask import has_request_context, request
. . .
class StructuredFormatter(watchtower.CloudWatchLogFormatter):
   def format(self, record):
       record.msg = {
           'timestamp': record.created,
           'location': record.name,
           'message': record.msg,
       }
       if has_request_context():
           record.msg['request_id'] = request.environ.get('REQUEST_ID')
           record.msg['url'] = request.environ.get('PATH_INFO')
           record.msg['method'] = request.environ.get('REQUEST_METHOD')
       return super().format(record)
def create_app(config_overrides=None):
   handler = ...
   handler.setFormatter(StructuredFormatter())
```

These are just some metadata fields we might want to add to our logging. We may also consider <code>socket.gethostname()</code> to identify the instance handling a request, or other helpful information.

#### 2.2 Correlation IDs

Correlation IDs are a mechanism to help understand the path of a request, event, message, etc. through a system. When logging it is often helpful to be able to trace the execution of a particular request.

For our system we will generate a new random identifier for each incoming request. This identifier will be included as part of the logging metadata. For a system with multiple API endpoints requests will often come with an established REQUEST\_ID header.

```
» cat todo/__init__.py
import uuid
. . .
def create_app(config_overrides=None):
    . . .
   requests = logging.getLogger("requests")
   requests.addHandler(handler)
   @app.before_request
   def before_request():
      request.environ['REQUEST_ID'] = str(uuid.uuid4())
      requests.info("Request started")
   @app.after_request
   def after_request(response):
      requests.info("Request finished")
      return response
    . . .
```

The code above in create\_app will generate a unique identifier for each incoming request. It will also log when a request starts being processed and when it finishes processing.

#### 2.3 Verify and Refine

Ensure that the above modifications are working as expected by returning to the AWS CloudWatch logs. Launch the service locally and make some API requests.

You should now be able to go to the *Log Insights* interface from the sidebar. As we saw in the tutorial, this interface allows you to make queries about structured logging data. Try the following query to ensure that your logs seem sensible.

```
fields request_id, url, method, @timestamp, message.message, @message, @method
| filter not isempty(request_id)
| limit 400
```

Take the time to refine your logging now to produce logs that are easy to search through and understand the trace of your API requests.

# 3 Load Testing

We will now generate some load on our API using k6 and see how it performs. We briefly saw k6 at the end of the week 7 practical. To refresh, k6 is a load testing tool that is written in G0 but provides an interface using a JavaScript subset.

It will help us to generate a large number of concurrent API requests. Install k6 from: https://k6.io/ docs/get-started/installation/

### 3.1 Scenario

We want to simulate the following scenario using our testing framework.

**Indecisive planners and studious reviewers** Our TaskOverflow application is being used at a point in semester where most students have already setup their tasks. These students are routinely visiting the website and listing the tasks they have yet to complete. At the same time, there are 40 very indecisive students who, quite late in semester, are trying to setup their tasks for the rest of semester. They continually create a task, realise that they have mis-typed, delete the task, and start over.

As the tasks are shared globally amongst all students, the indecisive planners are altering the list of task seen by the organised students.

#### 3.2 Setup

To get started, we will create a file called planners-and-studiers.js. Most k6 tests start with the following imports.

```
» cat planners-and-studiers.js
import http from "k6/http";
import { check, sleep } from "k6";
const ENDPOINT = __ENV.ENDPOINT;
```

- http holds the methods used to make HTTP requests,
- check allows us to assert the state of HTTP responses, and
- sleep gives us the ability to put a simulated user to sleep rather than continuously spamming the service with requests.

The ENDPOINT line retrieves the endpoint URL from the ENDPOINT environment variable.

#### 3.3 User Simulation

The behaviour of our users will be defined by an exported JavaScript function. Our studying student will be listing out all of the tasks they have left to complete by using the /api/v1/todos endpoint.

```
» cat planners-and-studiers.js
```

```
export function studyingStudent() {
    let url = ENDPOINT + '/api/v1/todos';
    // What tasks do I have left to work on?
    let request = http.get(url);
    check(request, {
        'is status 200': (r) => r.status === 200,
    });
    // Alright I'll go work on my next task for around 2 minutes
    sleep(120);
}
```

Of course, this test is very basic as it only ensures the response code is 200. There is no guarantee that the returned data is sensible.

#### Info

If you would like a challenge, you can use the randomIntBetween function to have the studier occasionally tick off tasks. https://k6.io/docs/javascript-api/jslib/utils/randomintbetween/

Next we need to handle our indecisive users. For them, we will need to make a POST request to the /api/v1/todos endpoint to create a task. Then we will need to use the ID given by the POST response to DELETE the mis-typed task.

```
» cat planners-and-studiers.js
export function indecisivePlanner() {
   let url = ENDPOINT + '/api/v1/todos';
   // I need to work on the CSSE6400 Cloud Assignment!
   const payload = JSON.stringify({
       "title": "CSSE6400 Clout Assignment",
       "completed": false,
       "description": "",
       "deadline_at": "2023-12-04T14:00:00",
   });
   const params = {
       headers: {
           'Content-Type': 'application/json',
       },
   };
   let request = http.post(url, payload, params);
   check(request, {
       'is status 200': (r) => r.status === 200,
```

```
});
sleep(10);
// Oh no! Not the Clout assignment, the Cloud assignment!
const wrongId = request.id;
request = http.del('${url}/${wrongId}');
check(request, {
    'is status 200': (r) => r.status === 200,
});
// I'll come back to it later :(
sleep(10);
```

### 3.4 Configure Behaviour

}

We have now outlined how our user agents will interact with our API. We can use the options to configure how these interactions occur over time. To prevent overloading the API immediately, and allow any autoscaling behaviour to be triggers, we will slowly increase the amount of studiers. We will have a consistent amount of planners, 20, who will perform a total of 200 corrections over the test.

```
export const options = {
   scenarios: {
       studier: {
           exec: 'studyingStudent',
           executor: "ramping-vus",
           stages: [
               { duration: "2m", target: 1000 },
               { duration: "2m", target: 2500 },
               { duration: "2m", target: 0 },
           ],
       },
       planner: {
           exec: 'indecisivePlanner',
           executor: "shared-iterations",
           vus: 20,
           iterations: 400,
       },
   },
};
```

#### 3.5 Running the Tests

Now we have a completed load test. Deploy the service to AWS:

\$ terraform apply

Once the deployment is finished, you should be given a URL where the endpoint is deployed. Use that endpoint to set the ENDPOINT environment variable and run the tests.

```
> export ENDPOINT=...
> k6 run planners-and-studiers.js
```

These tests should take about 10 minutes to run. You should see that most of the tests pass but that there will be a few failures throughout, as seen below.

```
WARN[0152] Request Failed error="Get \"http://54.166.206.229:6400//api/v1/todos\":
   request timeout"
WARN[0183] Request Failed error="Get \"http://54.166.206.229:6400/api/v1/todos\":
   request timeout"
WARN[0239] Request Failed error="Get \"http://54.166.206.229:6400/api/v1/todos\":
   request timeout"
WARN[0241] Request Failed error="Get \"http://54.166.206.229:6400/api/v1/todos\":
   request timeout"
WARN[0272] Request Failed error="Get \"http://54.166.206.229:6400/api/v1/todos\":
   request timeout"
WARN[0330] Request Failed error="Get \"http://54.166.206.229:6400/api/v1/todos\":
   request timeout"
WARN[0339] Request Failed error="Get \"http://54.166.206.229:6400/api/v1/todos\":
   request timeout"
WARN[0371] Request Failed error="Get \"http://54.166.206.229:6400/api/v1/todos\":
   request timeout"
WARN[0412] Request Failed error="Get \"http://54.166.206.229:6400/api/v1/todos\":
   request timeout"
WARN[0412] Request Failed error="Get \"http://54.166.206.229:6400/api/v1/todos\":
   request timeout"
WARN[0467] Request Failed error="Get \"http://54.166.206.229:6400/api/v1/todos\":
   request timeout"
running (09m30.0s), 0000/2520 VUs, 4914 complete and 1947 interrupted iterations
planner [ 100% ] 20 VUs 07m09.0s/10m0s 400/400 shared iters
studier [ 100% ] 0000/2500 VUs 9m0s
     is status 200
     94% 6646 / 411
    checks..... 94.17% 6646 411
    data_received..... 166 MB 292 kB/s
    data_sent..... 727 kB 1.3 kB/s
    iterations..... 4914 8.620734/s
    vus..... 1 min=1 max=2520
    vus_max.....: 2520 min=2520 max=2520
```

# 4 Debugging

Now we can start to debug our service. We desire to not only increase our 94% pass rate to 100% but also to increase the amount of studiers and planners.

### 4.1 Tips

**Open TaskOverflow** If you open TaskOverflow, you should find it has been left in an unusual state after the tests. See if you can find out from the logs how this occurred.

**Follow an Interaction** Use the correlation IDs that we have included to see where potential bottlenecks may be occurring. You can introduce more fine-grained logs to find where time is being spent.